## Accessing Online Training Registration in SkillSoft

For technical assistance with SkillSoft, please contact the CU System office of Employee Learning and Development.

\*Please note that SkillSoft registration is connected to the portal log-in that was used. If you are an administrator you CANNOT register for an employee with these instructions.

| University of Colorado<br>Denver   Anschutz Medical Campus                         |
|------------------------------------------------------------------------------------|
| PassportID Web Login                                                               |
| Username Username                                                                  |
| Password Password                                                                  |
| If you have not claimed your account:<br>https://myaccount.ucdenver.edu<br>Step 1. |
| Sign into the UCD Access portal using your                                         |
|                                                                                    |
|                                                                                    |
|                                                                                    |

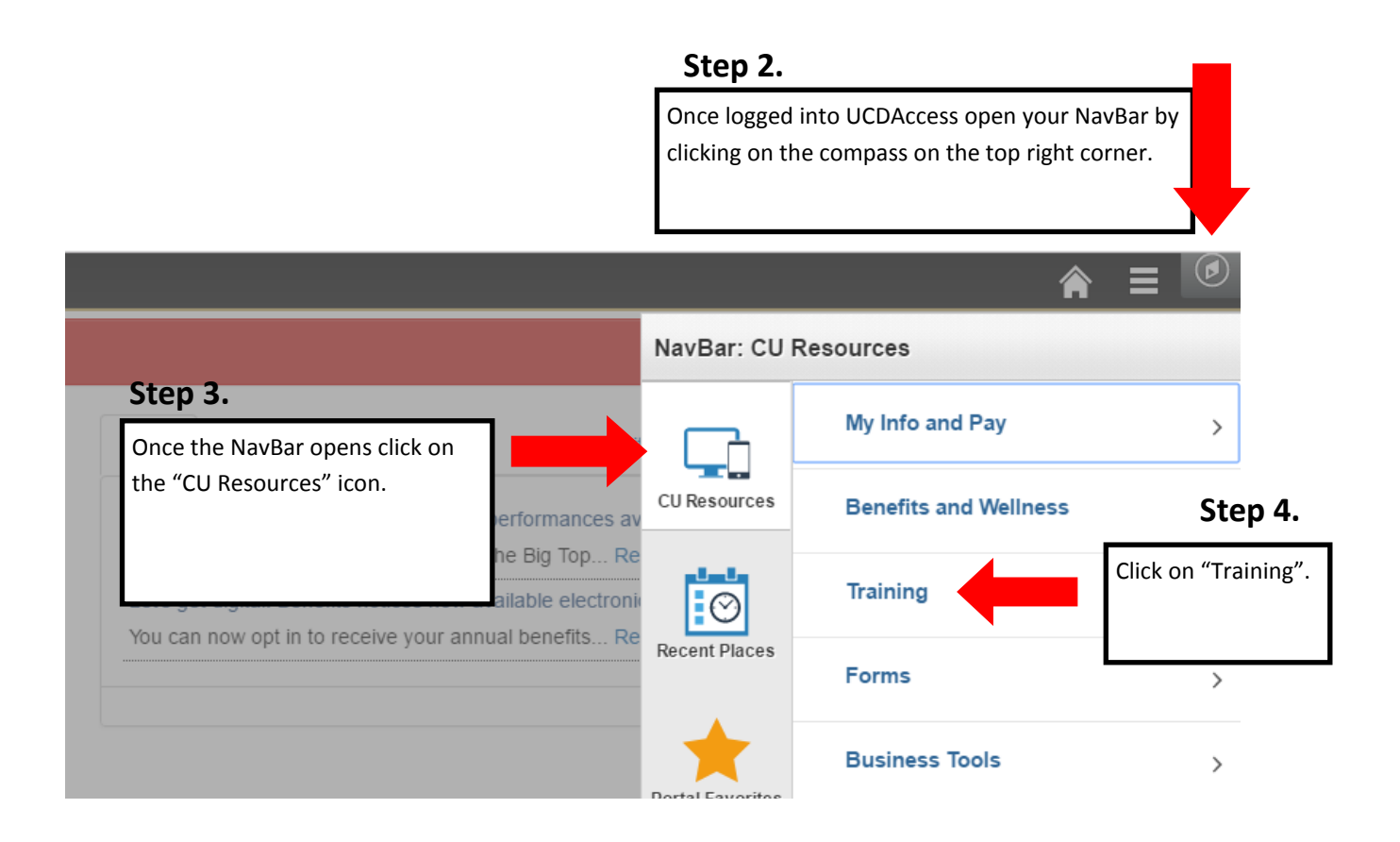

|                                                  |                  | <b>A</b>                 |       |                         |
|--------------------------------------------------|------------------|--------------------------|-------|-------------------------|
|                                                  | NavBar: CU       | Resources                |       |                         |
| CLI Connections OLIC PSC Twit                    |                  | Training                 |       | Step 5.                 |
| ted tickets for Cirque Du Soleil performances av | CU Resources     | Start Skillsoft          | Click | s on "Start Skillsoft". |
| n with family and friends under the Big Top Re   |                  | Lynda.com                |       |                         |
| now opt in to receive your annual benefits Re    | Recent Places    | Resources                |       |                         |
|                                                  | *                | Training Summary         |       |                         |
|                                                  | Portal Favorites | Professional Development |       |                         |
|                                                  | Navigator        |                          |       |                         |

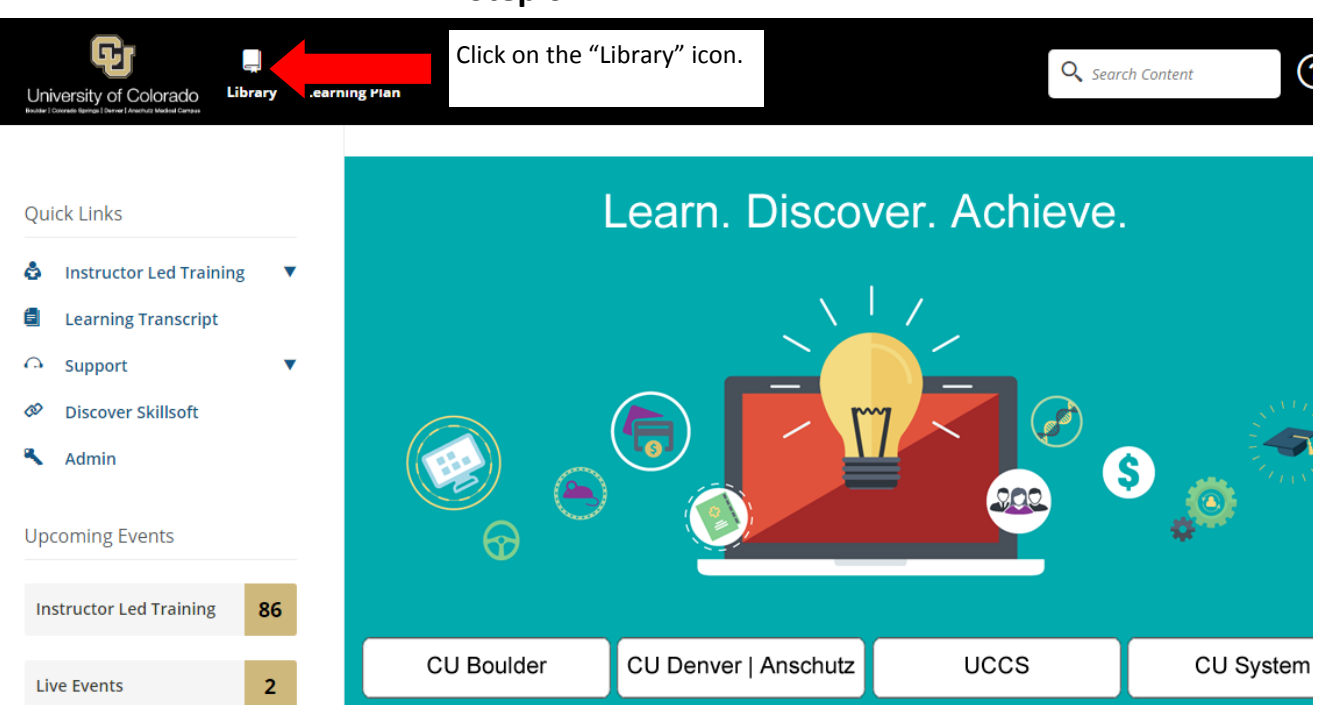

| University of Colorado  | Library Lea | rning Plan                           |                                                             |                                                     |                            | Q Sear                                                                                                    | ch Content                          |
|-------------------------|-------------|--------------------------------------|-------------------------------------------------------------|-----------------------------------------------------|----------------------------|----------------------------------------------------------------------------------------------------|-------------------------------------|
| CU Custom Content       | CU System   | Step 7.<br>Click on "CU<br>Anschutz" | Skillsoft Libra<br>Analyst Resear<br>Denver  <br>Covernment | ary<br>rch IT Skills<br>Well-being<br>Certification | Ac<br>Ac<br>Ai<br>Ai<br>Fa | U Department<br>cademic Advising<br>U Boulder<br>RTS - CU Denver<br>sschutz<br>hletics - CU Boul<br>acliities - CU Den<br>sschutz | Specific<br> -<br>  l<br>der<br>ver |
| Instructor Led Training | 86<br>2     | CU Bou                               | ılder                                                       | CU Denver   Anschutz                                | UC                         | cs                                                                                                    | CU System                           |

Step 6.

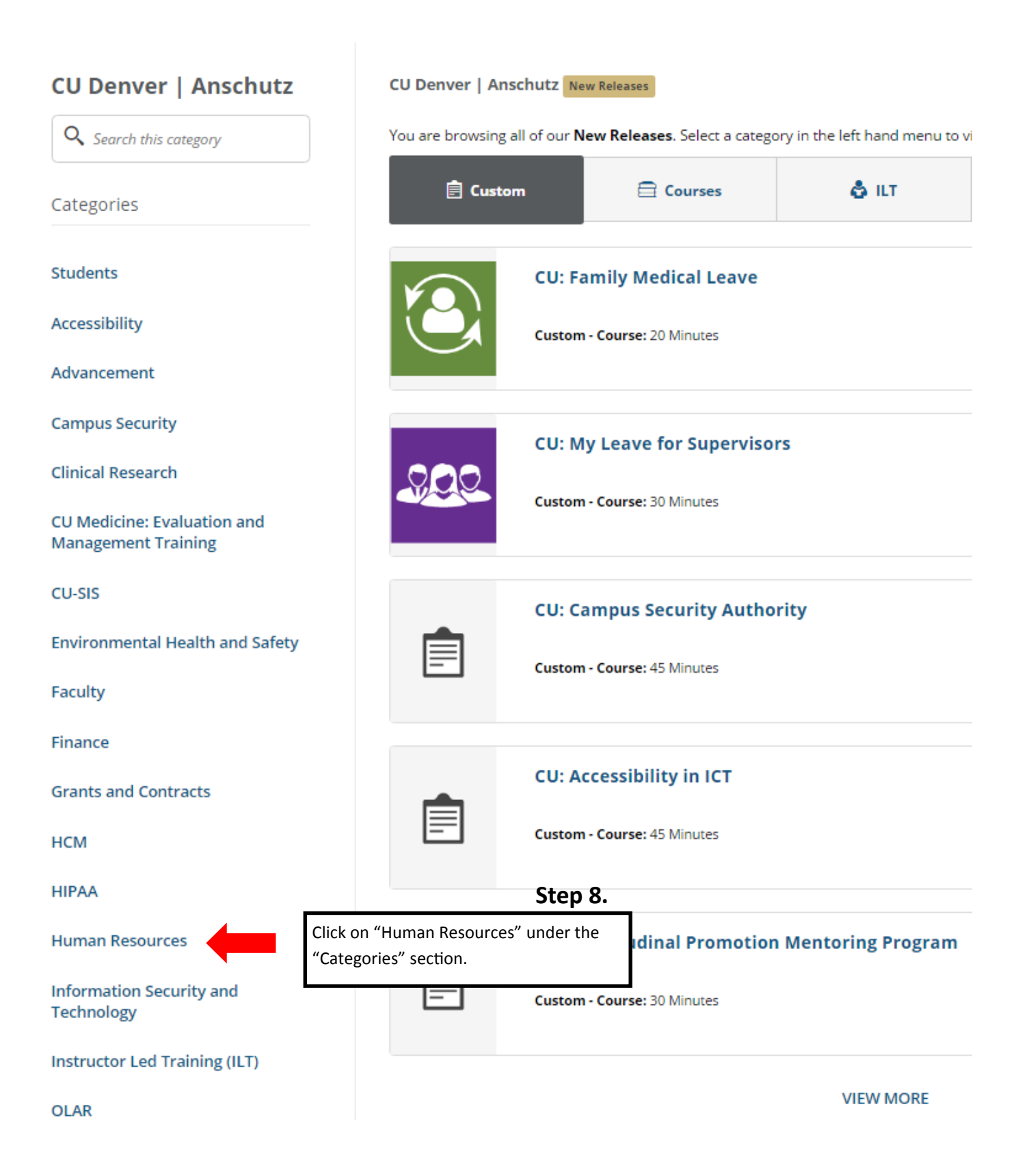

| CU: Americans with Disabilities Act (ADA)                                                         |
|---------------------------------------------------------------------------------------------------|
| CU: Discrimination & Sexual Misconduct, CU Denver/Anschutz Medical Campus Custom - Course: 1 Hour |
| CU: Family Medical Leave                                                                          |
| CU: Form I-9                                                                                      |
| CU: Performance Management                                                                        |
| Click the "Launch" button.                                                                        |